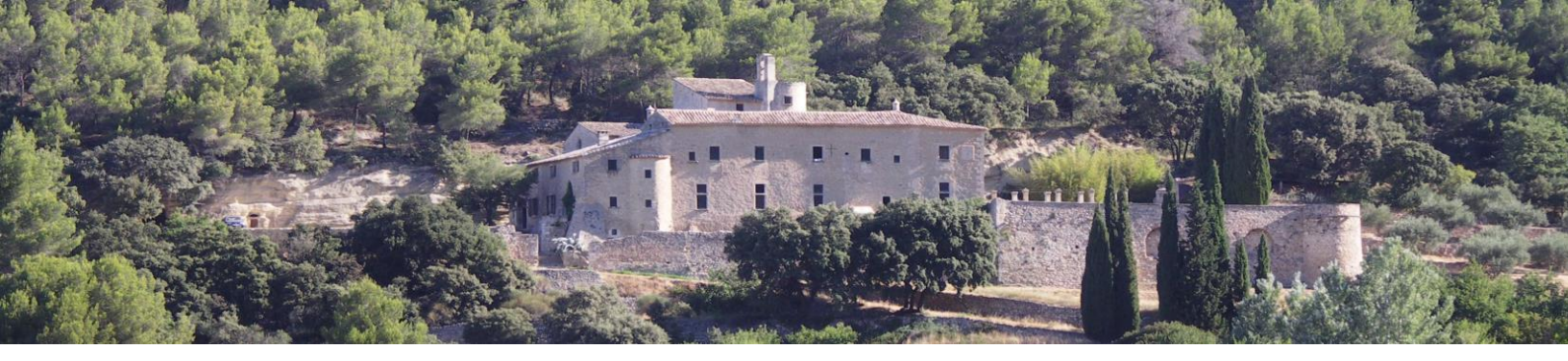

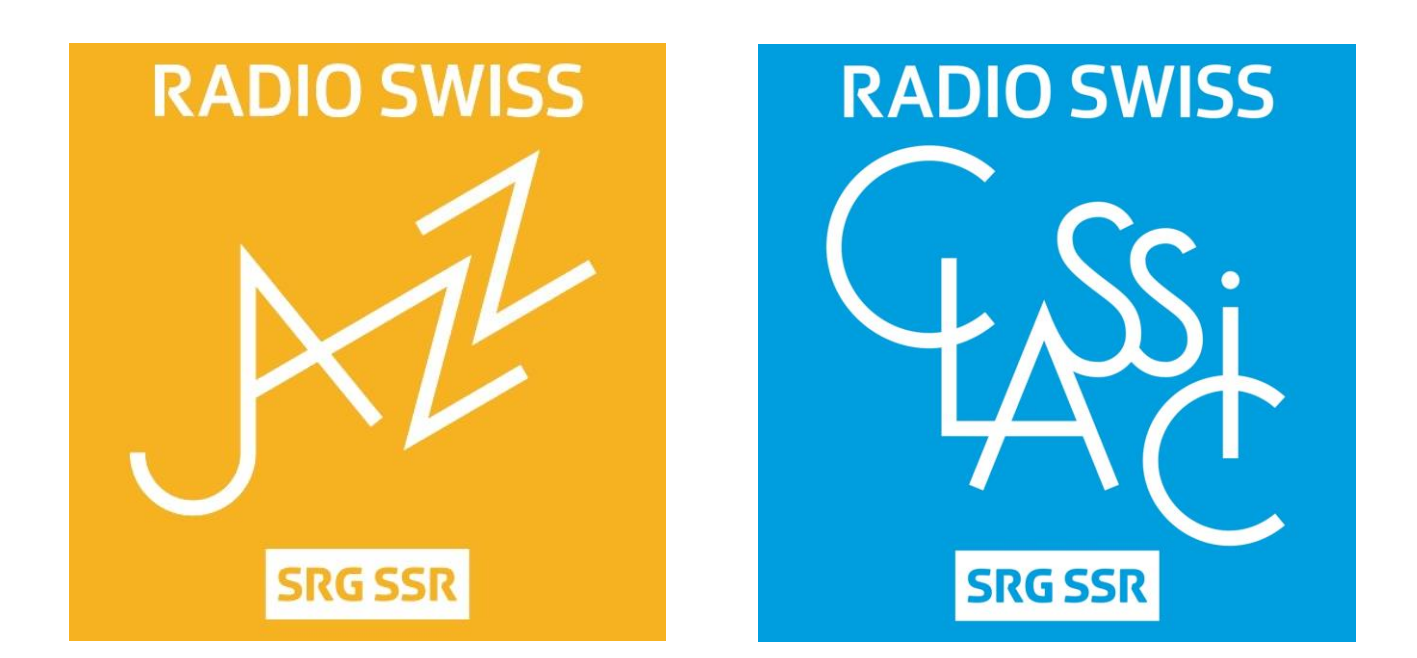

## Comment les écouter sur son smartphone, son PC fixe ou mobile,

en qualité aac+ 96 kbps ?

## AVEC SON SMARTPHONE OU SA TABLETTE

1°) Télécharger les applications sur Play Store (les applis sont distinctes pour JAZZ et CLASSIC).

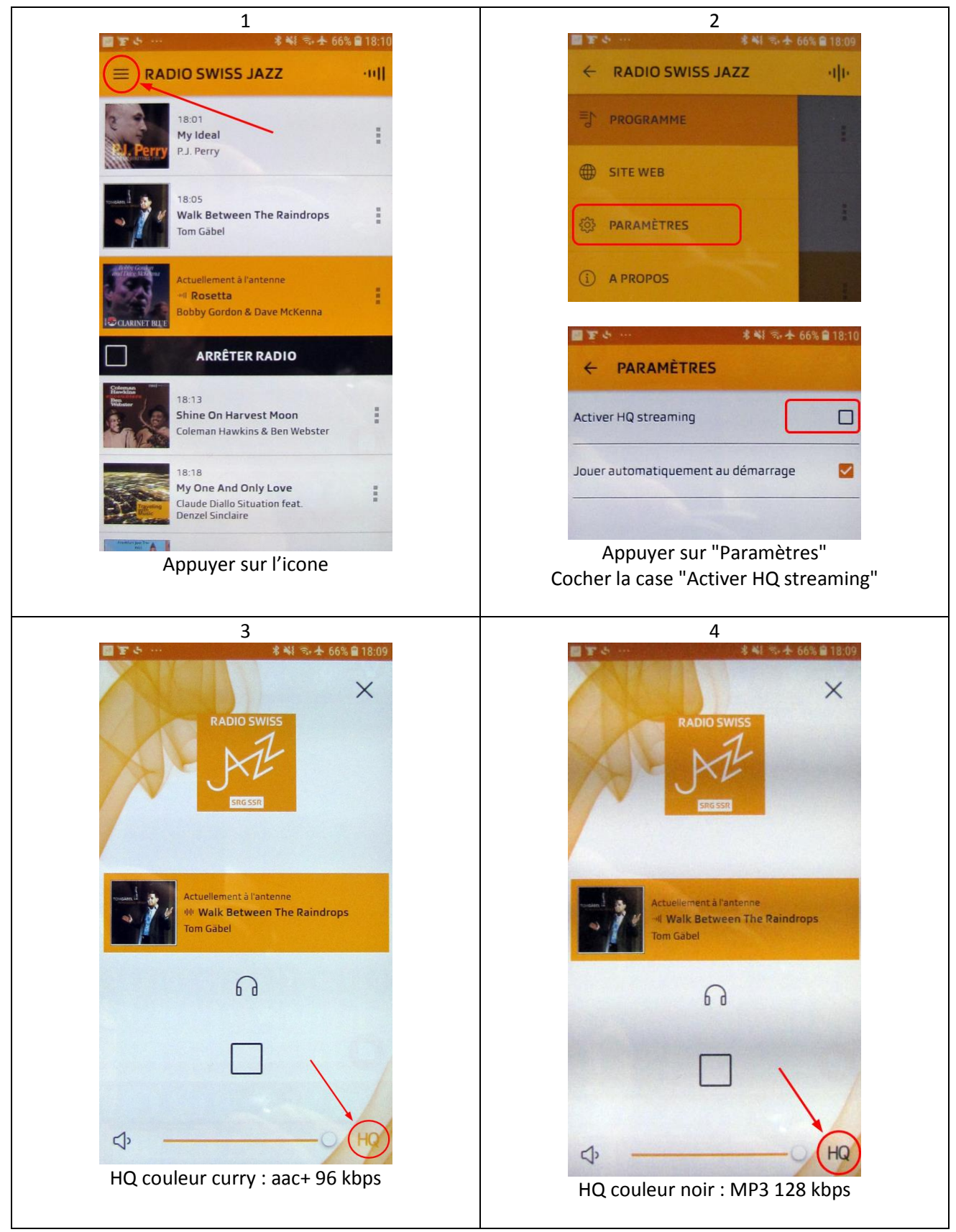

## AVEC SON PC (fixe ou mobile)

1°) Créer un raccourci sur son bureau en effectuant un clic droit sur un espace vide de votre bureau ;

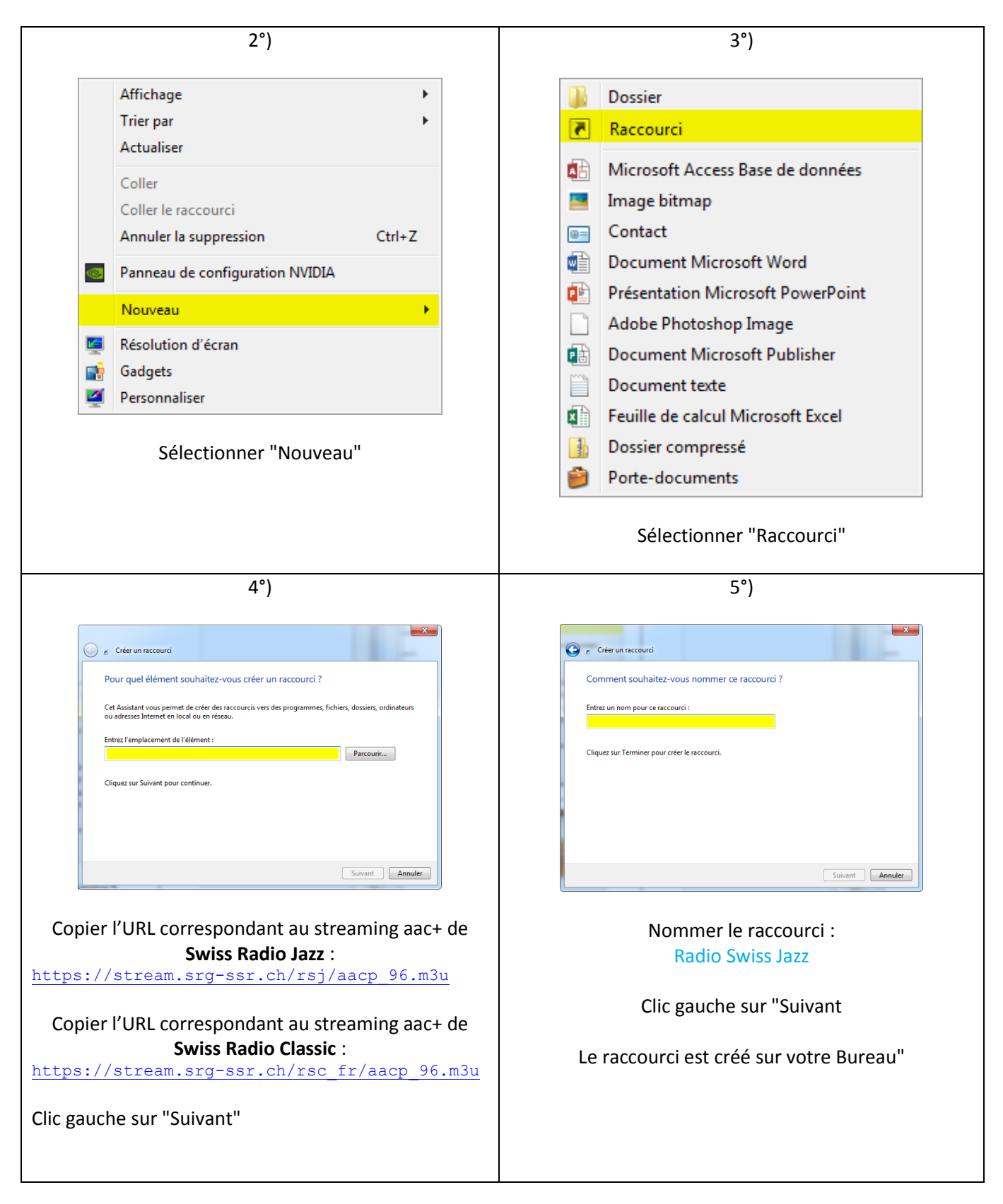

6°) Remplacer l'icône du raccourci créé sur votre Bureau avec le logo de Radio Swiss Jazz ou celui de Radio Swiss Classic :

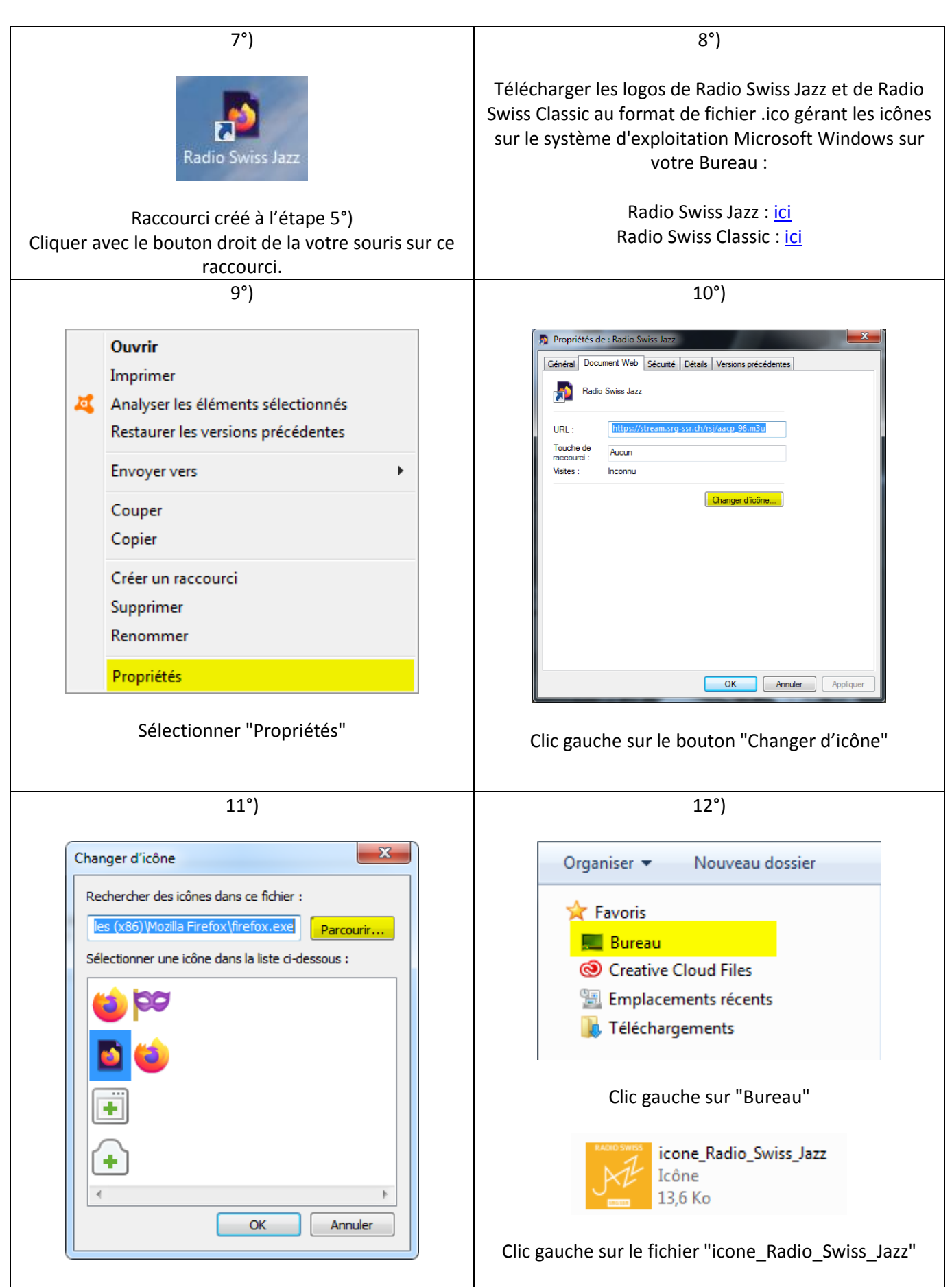

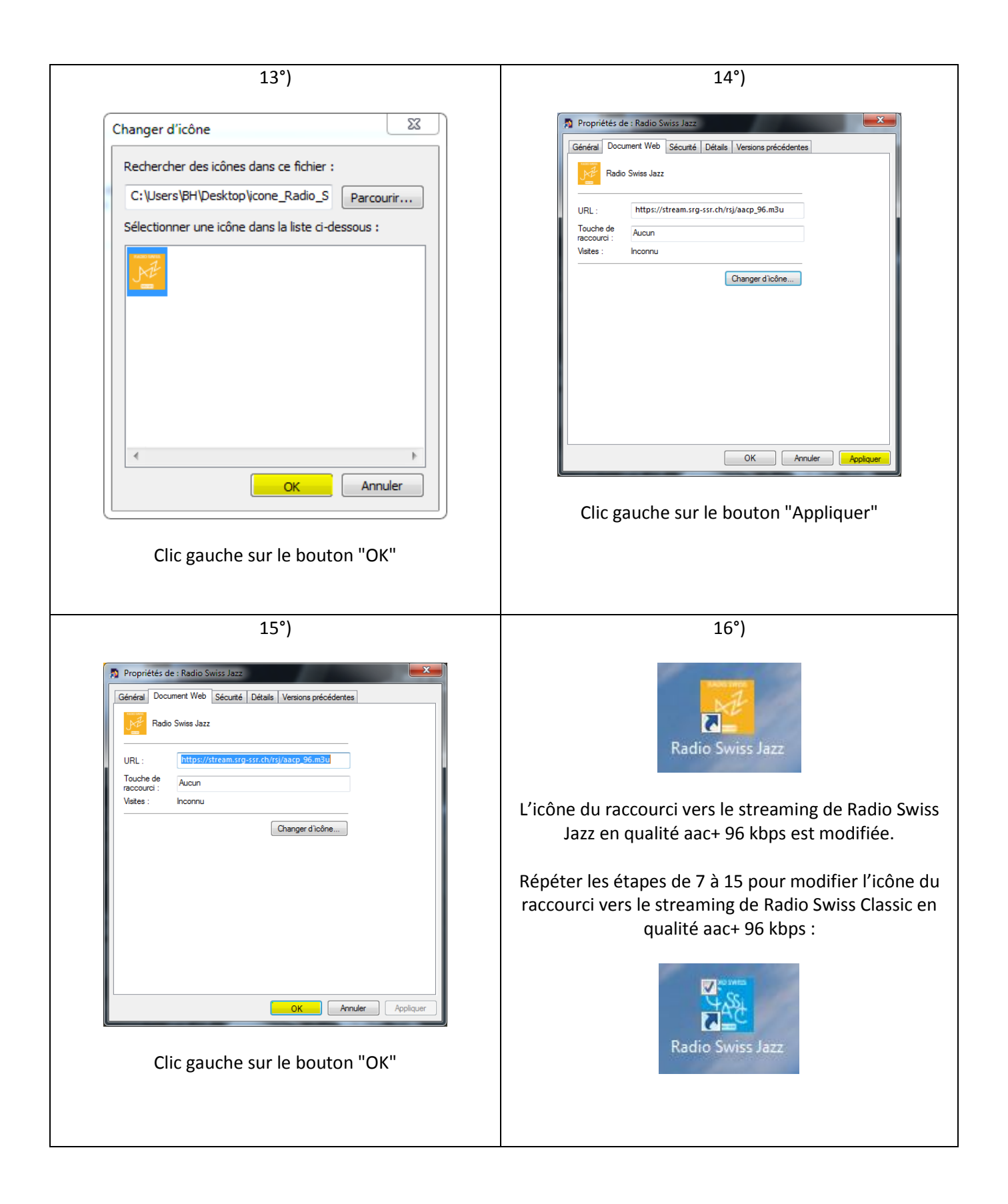

| 17°)                                                                                                    | 18°)                                                                                                    |
|----------------------------------------------------------------------------------------------------|----------------------------------------------------------------------------------------------------|
| <text><text><image/></text></text>                                                                                                    | 18°)<br>Choix d'une application externe<br>M3U file<br>accp_96.m3u<br>Envoyer cet élément à :<br>Windows Media Center<br>Windows Media Center<br>Firefox<br>Firefox<br>foobar2000<br>M3D file<br>Adobe Photoshop Lightroom<br>Bloc-notes<br>Parcourir |
|                                                                                                    | Clic gauche sur le bouton "OK"                                                                                                    |
| 19")<br>Ouverture de aacp_96.m3u<br>Vous avez choisi d'ouvrir:<br>acp_96.m3u<br>qui est un fichier de type : M3U file (41 octets)<br>à partir de : https://stream.srg-ssr.ch<br>Que doit faire Firefox avec ce fichier ?<br>Quvrir avec foobar2000<br>Enregistrer le fichier<br>Joujours effectuer cette action pour ce type de fichier.<br>K Annuler |                                                                                                    |
| Clic gauche sur le bouton "OK"                                                                                                    |                                                                                                    |
| 20°)    Image: Appleton - Here, There And Everywere [foobar2000]    File  Edit  View  Playback  Library  Help  □  □  Image: Appleton    Default                                                                                                    |                                                                                                    |
| AAC   98 kbps   48000 Hz   stereo   0:33<br><br>Vous pouvez maintenant écouter votre musique préférée en qualité aac+ 96 kbps !                                                                                                    |                                                                                                    |